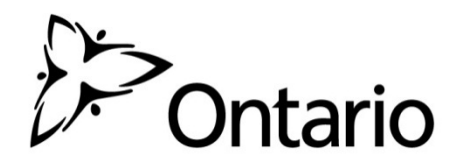

Intégration de GO Secure au SIG : Directives pour l'auto-inscription des utilisateurs du secteur parapublic

## Qu'est-ce que GO Secure?

GO Secure est un service de gestion de l'identité et de l'accès qui permet aux utilisateurs du secteur parapublic de créer et d'utiliser une identité numérique pour accéder aux applications protégées du gouvernement de l'Ontario.

Ce service a été approuvé en vue de la protection de renseignements d'un niveau de sensibilité moyen ou élevé se rapportant à un secteur de programme (activités), selon le mode d'authentification utilisé. Le SIG est considéré comme une application d'un niveau de sensibilité moyen.

Le service GO Secure a été élaboré à l'appui de la politique ministérielle sur l'identification, l'authentification et l'autorisation (IAA) électroniques ainsi que du modèle de certification IAA.

GO Secure comprend aussi des fonctions de gestion libre-service à l'intention des utilisateurs, notamment pour la réinitialisation du mot de passe (Mot de passe oublié/Forgot Your Password) et la mise à jour du courriel, du mot de passe ainsi que des questions secrètes et leurs réponses.

## **Conditions préalables**

Vous devez satisfaire aux conditions suivantes avant d'ouvrir un compte GO Secure :

- Vous utilisez une version de navigateur prise en charge, comme IE 8+, Safari 5+, Google Chrome 10+, Firefox 5+, avec des témoins activés – si vous avez besoin d'aide pour confirmer que c'est le cas, veuillez communiquer avec votre fournisseur de services de soutien technique.
- 2) L'administrateur du SIG vous a attribué un NIP pour votre inscription.

## Création d'un compte GO Secure pour accéder au SIG

Pour conserver leur accès au SIG, tous les utilisateurs doivent créer un compte GO Secure. Si vous avez déjà un compte GO Secure pour accéder à d'autres applications du gouvernement de l'Ontario, aucune autre mesure n'est requise de votre part. Dans le cas contraire, veuillez suivre les directives ci-dessous :

1) Allez à l'adresse URL protégée de l'application SIG

(https://www.maps.edu.gov.on.ca/cppb/EDUGIS/index.aspx?lang=fr)

2) La page d'ouverture de session de GO Secure s'affichera – sous le bouton Se connecter, cliquez sur l'hyperlien Vous n'avez pas de compte? Inscrivez-vous maintenant.

| Ontario                                                                                                    |                                                                                                    | English                                                                            |
|----------------------------------------------------------------------------------------------------|----------------------------------------------------------------------------------------------------|------------------------------------------------------------------------------------|
| Fournir des ressources en ligne sécurisés pour les personnes à<br>fintérieur de l'Ontario et des secteurs plus larges publics.<br>GO Secure Profil<br>Voir les questions de votre profil, le changement de mot de passe<br>ou la sécurité | GO Secure ID :<br>Mot de passe :<br>Se connecter<br>Yous avez oublié votre «GO Secure ID»<br>ou le mot de passe?<br>Vous n'avez pas de compte? Inscrivez-<br>vous maintenant. | Ou, si vous avez un certificat PKI:<br>Se connecter avec<br>PKI                    |
| ACCESSIBILITÉ   CONFIDENTIALITÉ   FAQ                                                                                                    | © <u>Imprimeur de</u>                                                                                                    | LA REINE POUR L'ONTARIO, 2012-13   ENV ID: UAT<br>DERNIÈRE MISE À JOUR : 2014-07-0 |

3) L'étape 1 du processus d'inscription s'affichera.

| Ontario                                   | GO SECURE<br>LOGIN              |                                    |                                       | E      |
|-------------------------------------------|---------------------------------|------------------------------------|---------------------------------------|--------|
|                                           |                                 |                                    |                                       | ua     |
| scription d'un utilisate                  | ur : Etape 1                    |                                    |                                       |        |
| Etape 1 Informations d                    | e base                          | * Indique les champs obligatoires. | Avis de collecte de renseignements    |        |
| * Prénom                                  | David                           |                                    | Avis de collecte de renseignements    |        |
| Deuxième prénom                           | Michael                         |                                    |                                       |        |
| * Nom de famille                          | Horrell                         |                                    |                                       |        |
| * Nom d'affichage                         | David Horrell                   |                                    |                                       |        |
| * Adresse<br>électronique                 | David.Horrell@gosecurelogin.com |                                    |                                       |        |
| * Confirmez votre<br>Adresse électronique | David.Horrell@gosecurelogin.com |                                    |                                       |        |
|                                           | Annuler Suivant>                |                                    |                                       |        |
| SSIBILITÉ   CONFIDENTIALITÉ               | FAQ                             |                                    | © IMPRIMEUR DE LA REINE POUR L'ONTARI | 0, 201 |

Entrez les valeurs suivantes en suivant les directives :

- Prénom (obligatoire) a.
- Deuxième prénom (facultatif) b.
- Nom de famille (obligatoire) c.
- Nom d'affichage (facultatif; adresse électronique par défaut) d.
- Adresse électronique (obligatoire) e.

Cliquez sur le bouton Suivant.

4) Une invite pour la création et la confirmation d'un mot de passe à utiliser avec GO Secure s'affichera ainsi :

| cription d'un utilisate                                                                                | ur : Etapo 2                           |                                          |                                                                                                    |  |
|----------------------------------------------------------------------------------------------------|----------------------------------------|------------------------------------------|----------------------------------------------------------------------------------------------------|--|
| cription a un atmisate                                                                                 |                                        |                                          |                                                                                                    |  |
| pe 2 Informations de sécuri                                                                            | é et informations de connexion         |                                          | Stratègie de mot de passe                                                                             |  |
| Choisissez un mot de pa                                                                                | sse:                                   | * Indique les champs obligatoires.       | Doit être différent du prénom et ne doit pas le contenir                                              |  |
| * GO Secure ID (Adresse                                                                                | électronique)                          |                                          | Doit être différent du nom de famille et ne doit<br>pas le contenir                                   |  |
| david.horrell@gosecurelo                                                                               | gin.com                                |                                          | Doit être différent de l'ID utilisateur et ne doit<br>pas le contenir                                 |  |
| * Mot de passe                                                                                         |                                        |                                          | Doit avoir au moins 8 caractères and less than 17                                                     |  |
|                                                                                                    |                                        |                                          | Doit contenir au moins 1 minuscule(s)                                                                 |  |
| <ul> <li>Confirmer le mot de pa</li> </ul>                                                             | ise                                    |                                          | Doit contenir au moins 1 chimre(s)<br>Doit contenir au moins 1 maiuscule(s)                           |  |
|                                                                                                    |                                        |                                          | Doit contenir un ou plusieurs symboles tels que $!, @, \neq, \%$                                      |  |
|                                                                                                    |                                        |                                          | Doit commencer par une lettre                                                                         |  |
|                                                                                                    |                                        |                                          | Ne doit pas répéter les caractères 3 fois ou plus<br>X Les doux mote de passe deivent être identiques |  |
| inissez vos questions et rép                                                                           | onses de vérification (Challenge) :    |                                          |                                                                                                    |  |
|                                                                                                    | s de vérification (Challenge) sont uti | ilisées si vous oubliez votre mot de pas | se et que vous devez le réinitialiser                                                                 |  |
| Les questions et réponse                                                                               |                                        |                                          | •                                                                                                    |  |
| Les questions et réponse<br>* <b>Question 1</b>                                                        |                                        |                                          |                                                                                                    |  |
| Les questions et réponse<br>* Question 1<br>* Réponse 1                                                |                                        |                                          |                                                                                                    |  |
| Les questions et réponse<br>* Question 1<br>* Réponse 1<br>* Question 2                                |                                        |                                          | T                                                                                                    |  |
| Les questions et réponse<br>* Question 1<br>* Réponse 1<br>* Question 2<br>* Réponse 2                 |                                        |                                          | τ.                                                                                                    |  |
| Les questions et réponse<br>* Question 1<br>* Réponse 1<br>* Question 2<br>* Réponse 2<br>* Question 3 |                                        |                                          | ▼                                                                                                    |  |

TE | CONFID

Votre mot de passe ne sera pas valide si les critères ne sont pas respectés. Vous devez créer trois questions de sécurité secrètes et des réponses à chacune. Si vous oubliez votre mot de passe, ces questions serviront à vous identifier et vous permettront de le réinitialiser.

Assurez-vous de choisir des questions de sécurité dont la réponse est facile à mémoriser. Chaque réponse doit contenir au moins trois caractères. Aucune ne peut être utilisée plus d'une fois. Cliquez sur le bouton S'inscrire après avoir entré tous les renseignements.

5) Les modalités d'ouverture de session et les conditions d'utilisation de GO Secure s'afficheront :

| Ontario GO SECURE<br>LOGIN                                                                                                    | English                       |
|----------------------------------------------------------------------------------------------------|-------------------------------|
|                                                                                                    | uat                           |
| Les conditions d'utilisation                                                                                                    |                               |
| En retour de la fourniture d'un ID GO Secure Login par le ministère des Services gouvernementaux et des Services aux consommateurs, vous devez accep<br>les conditions d'utilisation suivantes:                                                                                                    | ter                           |
| <ol> <li>Vous reconnaissez et convenez que vous êtes en tout temps responsable de votre mot de passe et ID GO Secure Login, ainsi que<br/>des questions, réponses et indices en cas de perte de votre mot de passe.</li> </ol>                                                                                                    |                               |
| 2. Si vous suspectez que d'autres personnes les ont obtenus, vous êtes responsable de soit modifier votre mot de passe ou de<br>demander que les services auxquels vous êtes inscrit révoquent vos privilèges d'accès. Si vous choisissez cette dernière<br>solution, vous devrez créer un nouvel ID et un nouveau mot de passe GO Secure Login, et vous devrez aussi demander des<br>renseignements sur une nouvelle inscription aux services auxquels vous étiez inscrit. |                               |
| <ol> <li>Vous reconnaissez et convenez que le gouvernement de l'Ontario peut révoquer votre ID GO Secure Login pour des raisons<br/>administratives ou de sécurité.</li> </ol>                                                                                                    |                               |
| 4. Vous reconnaissez et convenez que le gouvernement de l'Ontario n'assume aucune responsabilité (sauf en cas de négligence<br>grave ou d'inconduite volontaire) en ce qui concerne l'utilisation, la fourniture ou la dépendance à l'égard du service GO Secure<br>Login.                                                                                                    |                               |
| 5. Vous comprenez et acceptez qu'un dossier de votre inscription sera conservé conformément à la <u>Loi sur les Archives publiques et la conservation des documents</u> même si vous choisissez de supprimer votre compte GO Secure Login. Votre compte sera éliminé en permanence sept ans après que vous ayez choisi de le supprimer.                                                                                                    |                               |
| <ol> <li>Certains des services utilisant GO Secure Login peuvent avoir des conditions d'utilisation particulières. Veuillez vous reporter<br/>aux pages Web de chacun de ces services pour plus de détails à ce sujet.</li> </ol>                                                                                                    |                               |
| Annuler Accepter                                                                                                    |                               |
| ACCESSIBILITÉ   CONFIDENTIALITÉ   FAQ © IMPRIMEUR DE LA REINE POUR L'ONTARI<br>DERNIÈRE MISE À JOUR                                                                                                    | 10, 2012-13  <br>; 2014-07-07 |

Cliquez sur le bouton Accepter pour continuer.

6) Une page de confirmation s'affichera. Suivez les directives pour terminer le processus de validation obligatoire du courriel.

| Ontario                                          | GO SECURE LOGIN                                                           |                                                                                                | English |
|--------------------------------------------------|---------------------------------------------------------------------------|------------------------------------------------------------------------------------------------|---------|
|                                                  |                                                                           |                                                                                                | uat     |
| GO Secure Login - Insc                           | ription terminée                                                          |                                                                                                |         |
| Félicitations. Votre cor                         | npte GO Secure est maintenant enregi:                                     | stré.                                                                                          |         |
| Regardez dans votre bo<br>électronique en suivan | vîte de réception ou de courrier indésira<br>t les instructions fournies. | able si vous avez reçu la confirmation d'inscription à GO Secure Login. Vérifiez votre adresse |         |
| Vous devez vérifier vot                          | re adresse électronique avant de tente                                    | er d'accéder aux services du gouvernement de l'Ontario.                                        |         |
| Vous pouvez maintena                             | nt fermer la fenêtre de votre navigateur                                  | r.                                                                                             |         |
|                                                  |                                                                           |                                                                                                |         |
| ACCESSIBILITÉ   CONFIDENTIALITÉ                  | I FAQ                                                                     | © IMPRIMEUR DE LA REINE POUR L'ONTARIO, 2<br>DERNIÈRE MISE À JOUR : 20                         | 012-13  |

7) Un courriel de validation sera envoyé à l'adresse électronique entrée pour le compte GO Secure. Consultez votre boîte de réception, récupérez le courriel (parfois acheminé dans le courrier indésirable) et cliquez sur le lien intégré pour terminer le processus de validation. La validation doit se faire dans les sept jours. L'ouverture du compte risque autrement d'être annulée, ce qui vous obligera à recommencer à partir de l'étape 1.

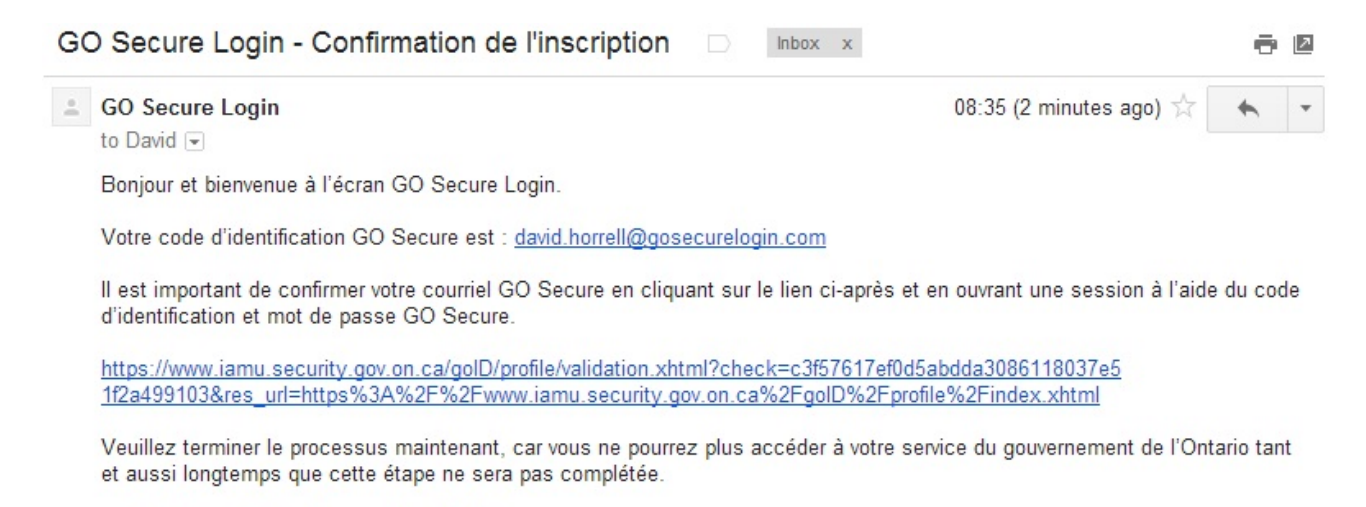

----- Audit Registration Request ID: 19538 -----

## 8) On vous invitera à ouvrir une session en utilisant vos coordonnées pour GO Secure.

| Ontario                                                                                                    |                                                                                                    | English                                                                               |
|----------------------------------------------------------------------------------------------------|----------------------------------------------------------------------------------------------------|---------------------------------------------------------------------------------------|
| Fournir des ressources en ligne sécurisés pour les personnes à<br>l'intérieur de l'Ontario et des secteurs plus larges publics.<br>GO Secure Profil<br>Voir les questions de votre profil, le changement de mot de passe<br>ou la sécurité | GO Secure ID :<br>david.horrell@gosecurelogin.c<br>Mot de passe :<br><b>Se connecter</b><br>Vous avez oublié votre «GO Secure<br>ID» ou le mot de passe?<br>Vous n'avez pas de compte?<br>Inscrivez-vous maintenant. | Ou, si vous avez un certificat PKI:<br>Se connecter avec<br>PKI                       |
| ACCESSIBILITÉ   CONFIDENTIALITÉ   FAQ                                                                                                    | © IMPRIMEUR DI                                                                                                    | E LA REINE POUR L'ONTARIO, 2012-13   ENV ID: UAT<br>DERNIÈRE MISE À JOUR : 2014-07-07 |
|                                                                                                    |                                                                                                    |                                                                                       |

9) Une fois l'authentification réussie, la validation de votre adresse électronique sera confirmée.

| POntario                                                               | GO SECURE LOGIN                                                                        | DAVID.HORRELL@GOSECURELOGIN.COM Déconnexion                                        | English                |
|------------------------------------------------------------------------|----------------------------------------------------------------------------------------|------------------------------------------------------------------------------------|------------------------|
|                                                                        |                                                                                        |                                                                                    | uat                    |
| GO Secure Login - Vot<br>Merci d'avoir validé v<br>cliquant <u>ici</u> | re adresse courriel est validée<br>otre adresse électronique, vous pouvez maintenant f | ermer cette fenêtre ou continuer vers les services du gouvernement de l'Ontario en |                        |
| ACCESSIBILITÉ   CONFIDENTIALI                                          | TÉ   FAQ                                                                               | © <u>IMPRIMEUR DE LA REINE POUR L'ONTARIO,</u><br>DERNIÈRE MISE À JOUR : 24        | 2012-13  <br>014-07-07 |

10) Veuillez entrer vos données de compte SIG existantes.

| 🙆 Untitled Page - Windows Internet Explorer                                               |                                       | х           |
|-------------------------------------------------------------------------------------------|---------------------------------------|-------------|
| C https://intra.dev.maps.edu.gov.on.ca/CPPB/EDUGIS/login.asps/langs/r                     | • 🔒 😽 🗙 🐷 ling                        | ρ.          |
| X Share Browser WebEx •                                                                   | × Script Recorder Ide                 |             |
| 👷 Favorites 🛛 🍰 @ GIS Portal 👔 Internet Mapping - Minist 👔 Free Hotmail 🔊 Suggested Sites | <ul> <li>Web Slice Gallery</li> </ul> |             |
| 🛞 🔹 🗉 GO Secure User Manager 🏾 🍎 Untitled Page 🛛 🗙                                        | 🛐 👻 🔝 🐨 📾 👻 Bage 💌 Safety 💌 Tgols 🖜 ( | <b>0-</b> " |
| Ontario                                                                                   | Ontario.ca   English                  | *           |
| Community Services Cluster                                                                | SIG Validation de l'inscription       |             |
|                                                                                           | Sto validation de l'hiscription       |             |
|                                                                                           |                                       |             |
| Veuillez entrer vos donnée<br>L'identifiant de l'utilisateur de SIG:                      | es de compte SIG existantes:          |             |
| Le mot de passe de SIG:                                                                   |                                       |             |
| Annuler                                                                                   | Soumettre                             |             |
|                                                                                           |                                       |             |
| L'enregistrement peut p                                                                   | rendre une minute ou deux.            |             |
| Veuillez fermer cette fenêtre lo                                                          | sque l'enregistrement est terminé.    | -           |
|                                                                                           | ✓ Trusted sites   Protected Mode: Off | ÷ *         |

- a) Si vous recevez le message suivant : « Enregistrement complet. Veuillez fermer le navigateur. ». Veuillez fermer le navigateur. Cliquez sur le lien « https://www.maps.edu.gov.on.ca/cppb/EDUGIS/index.aspx?lang=fr » pour poursuivre et vous servir de l'application.
- b) Si vous recevez le message suivant : Veuillez contacter l'administrateur : CSC-GIS@Ontario.Ca. Veuillez contacter l'administrateur : CSC-GIS@Ontario.Ca.
- 11) Si vous recevez un avis de sécurité relié au protocole HTTPS, veuillez simplement répondre « non ».